## Booking a booth in the lab

- Begin by logging into bFabric and selecting the project you wish to make the booking under if you are a member of multiple projects.
- Click on the calendar icon in the menu bar then select 'Instrument Reservation.'

|                           | Instrument Reservations         | decre .   |           |           |           |           |           |           |           |           |           |                 |
|---------------------------|---------------------------------|-----------|-----------|-----------|-----------|-----------|-----------|-----------|-----------|-----------|-----------|-----------------|
| nstrument Reservations Ov | Settings                        |           |           |           |           |           |           |           |           |           |           |                 |
|                           | Agenda                          |           |           |           |           |           |           |           |           |           |           |                 |
|                           | Events                          | 8         | Approv    | al Pendin |           | Approved  |           | Rejected  |           |           |           |                 |
| 2023-09-18                | Vacation Credits<br>Event Types | Week   To | day   Ne  | oxt Week  | Next Pa   | ge E      | xpand     | Reset   R | educe     | Shift     |           | October<br>2023 |
| Testing Booths \$         | Agenda Reports                  | 21<br>Thu | 22<br>Fri | 23<br>Sat | 24<br>Sun | 25<br>Mon | 26<br>Tue | 27<br>Wed | 28<br>Thu | 29<br>Fri | 30<br>Sat | 1<br>Sun        |
| EGBooth4<br>EGBooth5      | Close Agenda Year               | -         |           |           |           | 61        |           | 61<br>98  | 28        | 20        |           |                 |
| MA-Lab<br>tecBooth        | Employees                       | 85        |           |           |           |           |           |           | 15 -      | -         |           |                 |
| icrBooth2<br>icrBooth3    |                                 |           |           |           |           |           |           |           |           |           |           |                 |
|                           |                                 |           |           |           |           |           |           |           |           |           |           |                 |
|                           |                                 |           |           |           |           |           |           |           |           |           |           |                 |

- On the right hand side of the screen use the dropdown menu to filter for just the 'testing booths.'
- In the calendar click on the day you want to make a booking:

| <b>Booth Name</b> | Description                                                                                        |
|-------------------|----------------------------------------------------------------------------------------------------|
| EEGBooth4         | The EEG booth on the left hand side of the lab with the Actichamp EEG system and the Eyelink 1000. |
| EEGBooth5         | The EEG booth on the right hand side of the lab with the Biosemi EEG EEG system.                   |
| EMA-Lab           | The EMA Lab on the second floor of AND 15.                                                         |
| RecBooth          | The five recording booths in the Lab.                                                              |

• When you click on the day it will zoom into an 15 min by 15 min view for the week. Click on the 15 min segment you want your booking to start. This will open a form to fill in the booking details:

| Instrument *            |                                                     | w.  |
|-------------------------|-----------------------------------------------------|-----|
| Type *                  | USAGE                                               | \$  |
| Booker *                | Clark, Andrew                                       | - C |
| Containers *            | Project 43 ×                                        |     |
|                         | Enter space or a character sequence and select item |     |
| User                    | Clark, Andrew                                       |     |
| Chargeable              |                                                     |     |
| All Day                 |                                                     |     |
| Start Date *            | 2023-10-11 10:00 \$                                 |     |
| End Date *              | 2023-10-11 12:00 \$                                 |     |
| Description             |                                                     |     |
|                         |                                                     |     |
| Repeat                  | No \$                                               |     |
| Send Email Notification |                                                     |     |
|                         |                                                     |     |

- Use the description field to list any extra equipment you use during the session.
- Then click save. The system should then email you a booking confirmation.

From: https://liri.linguistik.uzh.ch/wiki/ - LiRI Wiki

Permanent link: https://liri.linguistik.uzh.ch/wiki/tools/bfabric/labreseration

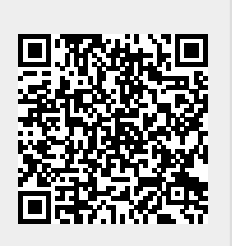

Last update: 2023/10/17 12:33